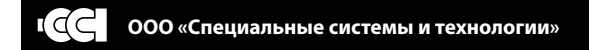

# терморегулятор MCS 350

# ПАСПОРТ ИНСТРУКЦИЯ ПОЛЬЗОВАТЕЛЯ РЭА.00095.01П(ИП)

Сертификат соответствия TC RU C-RU.PC52.B.00080

# СОДЕРЖАНИЕ:

| 4 |
|---|
| 4 |
| 4 |
| 4 |
| 4 |
| 5 |
| 5 |
| 6 |
| 6 |
| 7 |
| 8 |
| 9 |
| 9 |
| 0 |
| 5 |
| 6 |
| 8 |
| 8 |
| 0 |
| 0 |
| 1 |
| 1 |
| 1 |
| 2 |
| 3 |
| 6 |
| 7 |
|   |

| Технические характеристики | 27 |
|----------------------------|----|
| Транспортировка и хранение | 28 |
| Меры безопасности          | 28 |
| Гарантийные обязательства  | 29 |
| Гарантийный талон          | 30 |

# ВНИМАНИЕ!

# ПЕРЕД НАЧАЛОМ МОНТАЖА ВНИМАТЕЛЬНО ОЗНАКОМЬТЕСЬ С ДАННОЙ ИНСТРУКЦИЕЙ.

# ВАЖНО!

Схему подключения и указания по монтажу прибора смотрите в пункте «Монтаж и подключение» настоящей инструкции.

Мы рекомендуем при монтаже терморегулятора и системы обогрева воспользоваться услугами квалифицированных специалистов. Электрическое соединение и подключение к электросети должен выполнять профессиональный электрик.

Инструкция по установке и схема подключения не заменяет профессиональной подготовки монтажника прибора.

На неисправности прибора, возникшие вследствие механического повреждения, неправильного монтажа или эксплуатации в целях и условиях, не предусмотренных инструкцией по установке и эксплуатации прибора, гарантия производителя не распространяется.

# ФУНКЦИОНАЛЬНОЕ ОПИСАНИЕ

Терморегулятор MCS 350 – уникальный прибор, который сделает Вашу жизнь комфортной и удобной. MCS 350 предназначен для управления электрическими системами обогрева помещений (нагревательными матами, плёночными нагревателями или кабельными секциями). Терморегулятор поддерживает комфортную температуру обогреваемой поверхности и обеспечивает рациональный расход электроэнергии. Терморегулятор обеспечивает управление по двум датчикам температуры: пола и воздуха, как одновременно, так и по отдельности (входят в комплект поставки).

Терморегулятор может осуществлять управление водяными тёплыми полами, при использовании термоголовки нормально закрытого типа с управлением 220 В.

Дистанционное управление обогревом пола осуществляется по сети Wi-Fi напрямую со смартфона с установленным приложением MCS 350 или через домашний Wi-Fi роутер.

Вы можете включить в Вашу домашнюю сеть до 32-х терморегуляторов MCS 350.

Терморегулятор MCS 350 монтируется в стену в непосредственной близости от установочных проводов нагревательного кабеля (раздел «монтаж датчика температуры пола» рис. 19). Допускается установка терморегулятора вместо используемых терморегуляторов других серий и производителей. При этом параметры используемых датчиков температур можно выбирать из предложенного списка в приложении MCS 350.

# СПЕЦИАЛЬНЫЕ ВОЗМОЖНОСТИ

Терморегулятор MCS 350 позволяет управлять Вашим тёплым полом как непосредственно с сенсорного дисплея прибора, так и используя приложение MCS 350, установленное на смартфон.

Для подключения к терморегулятору смартфона используется сеть Wi-Fi.

MCS 350 может работать в двух основных режимах: «AP» (точка доступа) и «STA» (подключение к станции).

Сеть Wi-Fi терморегулятора активируется при включении режима блокировки (стр. 6). Сразу после включения блокировки, терморегулятор активирует сеть Wi-Fi в один из режимов, о чём выдаётся сообщение на дисплей (АР и SA). При включении блокировки каждый раз происходит новое подключение к сети WiFi.

Для переключения между режимами «AP» «STA» необходимо в режиме блокировки удерживать кнопку «отмена».

РЕЖИМ «AP» (Access Point) Индикация «AP»

Терморегулятор выступает как точка доступа. Создаёт Wi-Fi сеть: SSID: MAC-адрес терморегулятора, например B3:45:E2:67:85:A0 Password: 1234567890 РЕЖИМ «STA» (Station mode) Индикация «SA»

Терморегулятор подключается к указанной в настройках Wi-Fi сети (рис. 1).

Если не было настроек (по умолчанию), терморегулятор подключается к сети:

SSID: MCS350\_default

Password: 1234567890.

# ПОДКЛЮЧЕНИЕ К СМАРТФОНУ

Для простой настройки терморегулятора, его необходимо подключить к Вашему смартфону по сети Wi-Fi. Для этого необходимо:

- 1. Загрузить приложение MCS 350 в смартфон.
- Переключить терморегулятор в режим «АР», нажатием в режиме блокировки кнопку «ОТМЕНА» (на дисплее должны появиться символы АР).
- 3. В настройках сети Вашего смартфона выбрать Wi-Fi сеть с именем, соответствующим MAC-адресу терморегулятора. MAC-адрес терморегулятора указан на внутренне стороне верхней крышки прибора (та, что с дисплеем) в паспорте и на упаковочной коробке.
- 4. Подключиться к данной сети используя пароль 1234567890
- 5. Управляйте настройками прибора легко!

# ПОДКЛЮЧЕНИЕ К ДОМАШНЕЙ СЕТИ WI-FI.

- 1. Убедитесь, что смартфон подключён к Wi-Fi сети терморегулятора.
- 2. Запустите приложение MCS 350.
- Войдите в «меню» → «Локальная сеть» → «терморегулятор» → «настройки» → «Wi-Fi соединение».

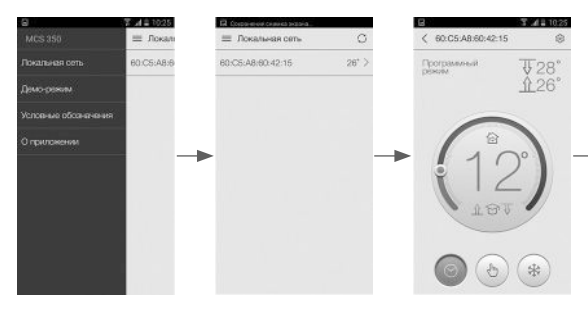

- Введите имя домашней Wi-Fi сети или выбери его из списка, нажав «Выбор SSID».
- 5. Введите пароль домашней сети.
- 6. Нажмите «подключиться».
- Проведите данные операции со всеми терморегуляторами, которые необходимо подключить к домашней сети. К домашней Wi-Fi сети можно одновременно подключить до 32 терморегуляторов.

| 2.31)                       | 215  |
|-----------------------------|------|
| < Настройки                 | Ð    |
| Помещение 60:С5:А8:60:42:1  | 8 >  |
| График обогрева             | >    |
| Настройка датчиков 3        | 0. > |
| Выбор типа внешнего датчика | >    |
| Wi-Fi coegan-envie          | >    |
| Доступ через интернет       | >    |
| Мощность нагрузки 11        | Br > |
| Стапистика                  | >    |
| Информация об устрайстве    | >    |
|                             |      |

# ОРГАНЫ УПРАВЛЕНИЯ И ИНДИКАЦИЯ

Для отображения информации и управления режимами работы в MCS 350 используется жидкокристаллический сенсорный дисплей с нанесёнными на него функциональными кнопками управления.

Для управления прибором служат кнопки управления:

- 1. «-» уменьшение значения температуры;
- «РЕЖИМ/ГОТОВО» установка режимов работы и ограничения температур;
- «U» включение/выключение терморегулятора, переключение режимов индикации основной заставки;
- 4. «ОПЦИИ/ОТМЕНА» вход в режим программирования;
- 5. «+» увеличение значения температуры.

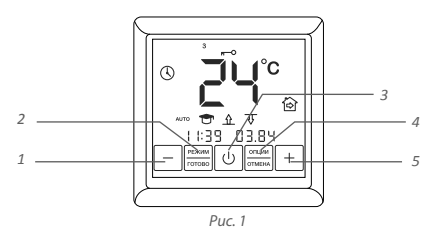

# УПРАВЛЕНИЕ И РАБОТА

## Включение/выключение терморегулятора

Включение прибора осуществляется нажатием кнопки 3.

При каждом отключении прибора от сети необходимо устанавливать время хода часов заново. Как установить текущую дату и время см. раздел «Установка времени и даты» (стр. 18).

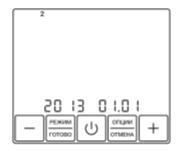

Рис. 2. Окно установки времени и даты

## Установка и снятие блокировки

Для защиты от детей и случайных нажатий, прибор снабжён блокировкой. Она включается автоматически, через 40 секунд после последнего касания любой кнопки прибора. Для снятия блокировки необходимо одновременно нажать«+» и «-» и удерживать не менее 3 секунд. После чего режим блокировки снимается. Нажимая «+» и «-» одновременно, можно включить блокировку немедленно, не ожидая 40 секунд.

При включении блокировки автоматически активируется сеть Wi-Fi.

## Основное окно индикации терморегулятора

Основное окно индикации прибора может быть двух вариантов:

- индикация текущего времени (рис. 3.а)
- индикация текущей температуры поверхности и воздуха (рис. 3.6)

Крупными цифрами показана установленная температура пола.

Для переключения между часами и индикацией температуры используйте кнопку «З». Однократное нажатие меняет окно индикации.

- 1. Текущее время
- 2. Режим самообучения включен
- Уровень сигнала Wi-Fi
- 4. Установленная температура комфорта
- Режим работы
- 6. День недели

- 7. Датчик температуры пола активен
- 8. Датчик температуры воздуха активен
- 9. Текущая температура воздуха
- 10. Текущая температура пола

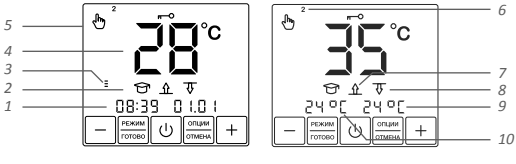

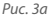

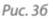

Рис. 3. Основное окно индикации прибора

## Организация меню терморегулятора

В терморегуляторе предусмотрено три основных режима работы:

- 🖑 Постоянное поддержание;
- 🛈 Программный режим;
- 🟶 Антизамерзание.

Терморегулятор позволяет управлять системами обогрева с помощью двух датчиков — температуры пола и температуры воздуха.

## Существует три основных режима управления:

- \_\_\_\_\_\_ только по температуре пола;
- <u>↑</u> по температуре пола с ограничением по температуре воздуха;

## Установка режима работы

Для установки необходимого режима работы нажмите и удерживайте кнопку «РЕЖИМ» 4 секунды. При этом на дисплее появится заставка (в режимах постоянного поддержания – рис. 4а, антизамерзания – рис 46, в программном режиме – рис. 4в). Иконка, текущего программного режима при этом будет мигать.

При помощи кнопок «+», «-» выберите необходимый программный режим и нажмите кнопку «РЕЖИМ» для подтверждения выбора. На дисплее при этом отобразится основная заставка прибора.

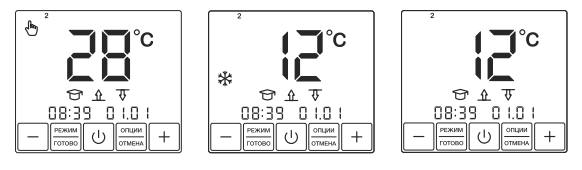

Puc. 4a

Рис. 4б

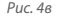

#### Постоянное поддержание

Данный режим (рис. 4а) используется, когда есть необходимость постоянно поддерживать установленную температуру.

Для установки температуры нажмите кнопку «+» или «-». Значение температуры при этом будет мигать. Установка температуры возможна в диапазоне +12 ... +45 °C.

Установите необходимую Вам температуру и нажмите кнопку «ГОТОВО» для подтверждения.

## Антизамерзание

Терморегулятор MCS 350 в режиме «антизамерзание» (рис. 46), может снижать температуру в обогреваемых помещениях на длительный срок до уровня, предотвращающего замерзание, экономя тем самым электроэнергию. Этот режим может применяться, когда в постоянном комфортном обогреве помещения нет необходимости, например в период отсутствия хозяев дома.

В этом режиме температура поддержания снижается до температуры «антизамерзания».

Режим «антизамерзание» аналогичен режиму постоянного поддержания, только установка температуры в нём возможна в диапазоне +5 ... +12 °C.

Температурные установки для этих двух режимов различны.

## Программный режим

Данный режим (рис. 46) является эффективным средством экономии электроэнергии в том случае, когда в постоянном обогреве нет необходимости, а комфортная температура нужна только в определенные периоды времени суток.

Программный режим является событийным, т.е. в терморегуляторе существуют четыре события, время которых вы можете устанавливать с точностью до 10 минут.

Для каждого события Вы определяете его время и поддерживаемую температуру, устанавливаемую в диапазоне +5...+45°С для каждого события.

Терморегулятор использует режим самообучения. Анализируя температуру пола, воздуха или обе температуры одновременно, MCS 350 рассчитывает время включения системы, чтобы достичь заданную температуру комфорта в установленное Вами время.

Режим самообучения может быть отключён (см. стр. 15).

Для программирования терморегулятора нажмите и удерживайте кнопку «ОПЦИИ» 4 секунды. При этом на дисплее появится заставка рис. 5.

При помощи кнопок «+», «-» и «ГОТОВО» установите время каждого события и требуемую температуру поддержания.

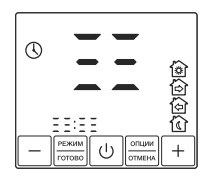

Рис. 5. Меню «программирование прибора»

# Пример:

Вам необходимо установить периоды температуры +28 °С для пн.– пт. с 7:00 до 9:00 утра, температуры +25 °С с 18:00 до 22:00 вечера, а так же для сб.–вс. с 10:00 до 22:00. В остальное время должна поддерживаться температура +12 °С.

Нажмите и удерживайте кнопку «ОПЦИИ» 4 секунды. При этом на дисплее появится заставка рис. 5.

Нажмите кнопку «ГОТОВО». На дисплее появится окно установки времени и температуры первого события (рис. 6). Значение времени при этом будет мигать. При помощи кнопок «+», «-» установите время 07:00 и нажмите кнопку «ГОТОВО». Значение температуры начнёт мигать. Установите значение температуры 28 °C при помощи кнопок «+», «-» и нажмите кнопку «ГОТОВО».

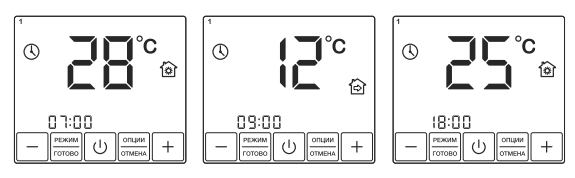

Puc. 6

Puc. 7

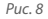

Вы попадёте в окно установок второго события (рис. 7). При помощи кнопок «+», «–» установите время 09:00 и нажмите кнопку «ГОТОВО».

Установите значение температуры 12 °С при помощи кнопок «+», «-» и нажмите кнопку «ГОТОВО».

Далее, в окне установок третьего события (рис. 8), при помощи кнопок «+», «-» установите время 18:00 и нажмите кнопку «ГОТОВО».

Установите значение температуры 25 °С при помощи кнопок «+», «-» и нажмите кнопку «ГОТОВО».

В окне установок четвёртого события (рис. 9), при помощи кнопок «+», «-» установите время 22:00 и нажмите кнопку «ГОТОВО».

Установите значение температуры 12 °С при помощи кнопок «+», «-» и нажмите кнопку «ГОТОВО».

После нажатия кнопки «ГОТОВО», вы окажетесь в окне установок времени событий для вторника, о чём будет свидетельствовать значок «2» в верхней части экрана, который загорится на дисплее (рис. 10).

Аналогично установите время событий и уровень температуры для каждого из них до субботы. На дисплее загорится значок «6» (суббота).

Установите время первого события 18:00, при помощи кнопок «+», «-», и нажмите кнопку «ГОТОВО».

Установите значение температуры 25 °С при помощи кнопок «+», «–» и нажмите кнопку «ГОТОВО».

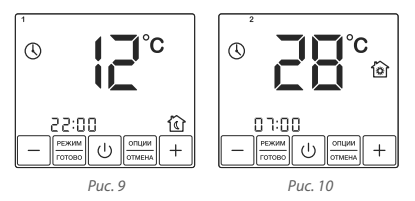

Оказавшись в окне установок второго события субботы, не изменяя время, перейдите к установке значения температуры, нажав кнопку «ГОТОВО». Установите значение температуры 25 °С при помощи кнопок «+», «-» и нажмите кнопку «ГОТОВО». Так же не изменяйте время третьего события, его температуру установите равной 25 °С. В окне установок четвёртого события субботы, установите 22:00, при помощи кнопок «+», «-», и нажмите кнопку «ГОТОВО». Значение температуры установите 12 °С и нажмите кнопку «ГОТОВО».

Аналогично установите время событий и уровень температуры для воскресенья.

После нажатия кнопки «ГОТОВО», вы попадаете в основное меню прибора. Для активации программы, необходимо активировать программный режим (см. раздел «Установка режима работы» стр. 8). По умолчанию в терморегуляторе установлены следующие значения времени и температуры поддержания (табл. 1).

Табл. 1

| Событие День недели        |                          |      | ᢙ    | ᢙ     | থি    |
|----------------------------|--------------------------|------|------|-------|-------|
| ROUORORLUWY                | время                    | 7:00 | 8:00 | 19:00 | 22:00 |
| понедельник –<br>пятница   | уровень темпера-<br>туры | 28   | 12   | 28    | 12    |
| au66072                    | время                    | 7:00 | 8:00 | 19:00 | 22:00 |
| суобота – воскре-<br>сенье | уровень темпера-<br>туры | 28   | 12   | 28    | 12    |

## Режим самообучения

При работе в программном режиме терморегулятор обладает способностью изучить температурные особенности помещения, заранее включить обогрев и достигнуть установленной Вами температуры точно к указанному времени. Режим самообучения можно выключить (см. раздел Установка режима управления стр. 16). В этом случае терморегулятор включит обогрев чётко в установленное Вами время.

## Установка режима управления

Для выбора режима управления, нажмите и удерживайте кнопку «РЕЖИМ» в течении 8 секунд. Вы попадёте в окно установки режима управления (рис 11). Значки режимов при этом будут мигать.

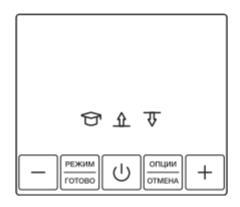

Рис. 11. Установка режима управления

При помощи кнопок «+» и «-», установите требуемый режим управления. При этом, активный значок будет мигать. Неактивный — загораться не будет.

Кнопка «–» — включает/выключает режим самообучения 😚

Кнопка «+» — изменяет режим управления.

— только по температуре пола;

☆ 🐺 — по температуре пола с ограничением по температуре воздуха;

После выбора требуемого режима управления, зафиксируйте его нажатием кнопки «ГОТОВО». (примечание: кнопка «ОТМЕНА» в данном режиме не работает)

В случае установки режима управления при помощи обоих датчиков, вы попадёте в окно ограничения температуры воздуха (рис. 12). Необходимо установить максимальную температуру воздуха при помощи кнопок «+» и «-» и нажать «ТОТОВО».

Терморегулятор контролирует температуру воздуха и отключает обогрев, в случае превышения установленного максимального значения.

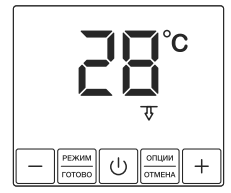

Рис. 12. Установка максимальной температуры воздуха

## Установка времени и даты

Нажмите кнопку «ОПЦИИ» и удерживайте её в течении 8 секунд. При этом терморегулятор перейдёт в режим установки времени и даты. Начнёт мигать значение даты. Выберите текущий год, месяц и число при помощи кнопок «+» и «-» (рис. 13). День недели при этом установится автоматически.

Нажмите «ГОТОВО», вы переходите к установке текущего времени. Значение времени при этом будет мигать (рис. 14). Установите требуемое время и нажмите «ГОТОВО»

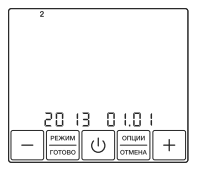

Рис. 13.Установка дня недели

# 08:05 0 I.0 I - room U onum +

Рис. 14. Установка времени

# Самодиагностика

Терморегулятор постоянно контролирует работу системы обогрева. При невозможности системы обогрева разогреть поверхность до установленной температуры в течении 4-х часов, на дисплее появляется соответствующая информация (рис. 15).

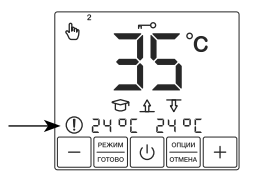

Рис. 15. Невозможно разогреть

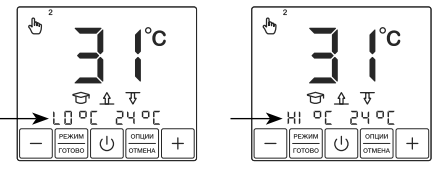

Рис. 16 а. Низкая температура

Рис. 16 б. Высокая температура

В случае, если температура пола опустилась ниже +5 °C, или поднялась выше +45 °C на дисплее появляется информация об этом (рис. 16 а, 16 б) .

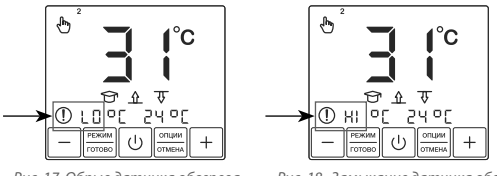

Рис. 17. Обрыв датчика обогрева Р

Рис. 18. Замыкание датчика обогрева

# Контроль работоспособности датчика температуры

Терморегулятор постоянно контролирует работоспособность датчика температуры. В случае выхода его из строя (обрыв или замыкание установочных проводов) на дисплее будет отображена информация о неисправности (рис 17, 18).

Вам необходимо связаться с дилером для осуществления ремонта либо замены датчика температуры.

#### Возврат к заводским установкам

В терморегуляторе предусмотрена возможность возврата к заводским установкам. Для этого в режиме блокировки, необходимо нажать и удерживать кнопку «РЕЖИМ» в течении 8 секунд. После звукового сигнала прибор выйдет в основное окно индикации.

# ИНСТРУКЦИЯ ПО УСТАНОВКЕ ТЕРМОРЕГУЛЯТОРА MCS 350

#### Комплект поставки

- 1. Терморегулятор MCS 350
- Датчик температуры пола с установочным проводом (длина – 2 м)
- 3. Внешний клеммный соединитель для линии заземления
- 4. Паспорт. Инструкция пользователя
- 5. Упаковочная коробка

#### Монтаж и подключение

#### Перечень инструмента и материалов, необходимых для монтажа:

- Гофрированная пластиковая трубка диаметром не менее 16 мм (длина зависит от места установки терморегулятора)
- 2. Стандартная пластиковая монтажная коробка
- 3. Шлицевая отвертка
- 4. Индикатор фазы сетевого напряжения

# ВАЖНО!

Обесточьте проводку перед подключением терморегулятора или его отключением для проверки или замены. Электрические соединения и подключение прибора к сети должен выполнять квалифицированный электрик.

#### Монтаж датчика температуры пола

Датчик температуры размещается в гофрированную пластиковую трубку.

Торец трубки закрывается герметичной заглушкой, предотвращающей попадание внутрь раствора для крепления плитки или цементного раствора при устройстве теплого пола.

Гофрированная трубка с датчиком внутри располагается на уровне греющего кабеля, между его витками, на равном удалении от них (рис. 19).

# ВАЖНО!

Монтаж датчика температуры пола производится на этапе установки нагревательного мата, секции или пленки. Терморегулятор устанавливается в конце монтажа теплого пола.

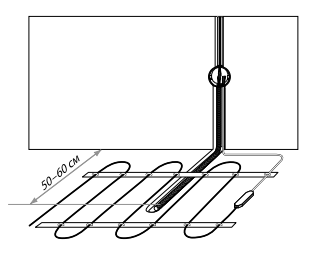

Puc. 19

Другой конец трубки с установочным проводом датчика температуры внутри укладывается в подготовленную в полу канавку (штробу) и подводится к месту установки терморегулятора или распаечной коробки.

Излишки трубки и установочного провода обрезаются по месту.

## Монтаж терморегулятора

Подготовка электрических соединений

Установите монтажную коробку или распаечную коробку (если используется).

Подведите к ней провода питания, установочные провода нагревательного мата или секции и установочный провод датчика температуры пола.

Подайте напряжение на провод питания. Индикатором определите фазовый и нулевой провода и отметьте их.

Все провода подключаются к клеммным контактам прибора с винтовым креплением.

Датчик температуры подключается к клеммам 1 и 2, (полярность при этом не имеет значения). Напряжение питания (переменное 220 В) подается на клеммы 5 и 6, причем фаза (определяемая индикатором) – на клемму 6, а нуль – на клемму 5.

Выводы нагревательной секции или мата подключаются к терморегулятору следующим образом: 1) белый, либо коричневый провод подключается к клемме 3; 2) голубой (светло-синий) провод подключается к клемме 4; 3) вывод экранирующей оплетки (желто-зеленый провод) – согласно схеме:

Если у Вас 2-х проводная электрическая сеть (без проводника заземления), экран нагревательной секции подключается к нейтральному проводнику (N) сети питания, на клемму 5 (рис. 20).

Если у Вас 3-х проводная электрическая сеть (с отдельным проводником заземления), проводник заземления и экран нагреватель-

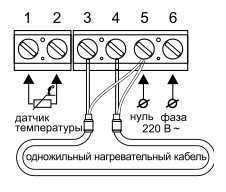

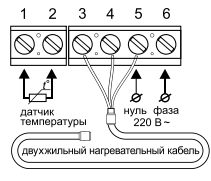

Puc. 20

ной секции или мата соединяются между собой при помощи внешнего клеммного контакта под винт (входит в комплект поставки) (рис. 21).

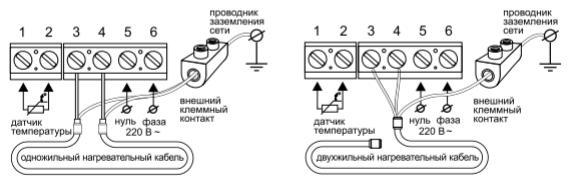

Puc. 21

#### Установка терморегулятора

Разберите терморегулятор.

- Снимите лицевую крышку. Для этого тонкой шлицевой отверткой аккуратно поочередно надавите на защелки, расположенные снизу лицевой крышки терморегулятора, при этом потянув ее на себя (рис. 22a).
- 2. Снимите крышку (рис. 22б).
- Установите заднюю крышку терморегулятора в распаечную коробку и зафиксируйте как минимум двумя винтами.

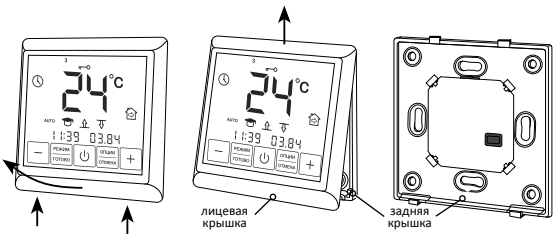

Puc. 22a

Рис. 22б

## Сборка терморегулятора:

Аккуратно установите лицевую крышку терморегулятора на верхние зацепы задней крышки и надавите на неё под углом, до срабатывания обеих защелок, следя за тем, чтобы она плотно прилегла к задней крышке прибора, установленной на стене.

# ТЕХНИЧЕСКИЕ ХАРАКТЕРИСТИКИ

## **ТЕРМОРЕГУЛЯТОР SE 200**

| Напряжение питания                      | 220 B              |
|-----------------------------------------|--------------------|
| Максимальный ток нагрузки               | 16 А (3,5 кВт)     |
| Потребляемая мощность                   | 450 мВт            |
| Масса                                   | 150 г              |
| Габариты                                | 90×90×41 мм        |
| Степень защиты                          | IP21               |
| Класс защиты                            | 1                  |
| Датчик температуры пола (TST02)         | NTC 6,8 кОм        |
| Длина установочного провода датчика     | 2м                 |
| Допустимая температура окружающей среды | от +5 °С до +40 °С |
| Допустимая отн. влажность воздуха       | 80 %               |
| Пределы регулирования температуры       | от +5 °С до +45 °С |
| Срок службы                             | не менее 10 лет    |

# ТРАНСПОРТИРОВКА И ХРАНЕНИЕ

Терморегулятор допускается транспортировать всеми видами транспорта в соответствии с правилами, действующими на конкретном виде транспорта, с соблюдением условий транспортирования группы С по ГОСТ 23216-78.

Терморегулятор должны храниться с соблюдением условий хранения 2 (С) по ГОСТ 15150-69.

# МЕРЫ БЕЗОПАСНОСТИ

Терморегулятор соответствует техническому регламенту таможенного союза ТР ТС 004/2011 «О безопасности низковольтного оборудования», ТР ТС 020/2011 «Электромагнитная совместимость технических средств».

Подключение терморегулятора должно производиться квалифицированным электриком.

Все работы по монтажу и подключению прибора следует проводить при отключенном напряжении питания.

Для монтажа терморегулятора использовать только пластмассовую распаечную коробку.

В случае обнаружения неисправности, необходимо обратиться в дилерский центр или к продавцу.

# ГАРАНТИЙНЫЕ ОБЯЗАТЕЛЬСТВА

Изготовитель гарантирует соответствие качества терморегулятора требованиям **ТУ 3428-341-33006874-2015** при условии соблюдения правил транспортирования и указаний по установке и эксплуатации.

## Гарантийный срок — 5 лет с даты продажи.

В течение гарантийного срока покупатель имеет право на ремонт или замену изделия при обнаружении неисправностей, произошедших по вине изготовителя и при условии выполнения указаний по установке и эксплуатации.

Гарантийные обязательства не распространяются на терморегуляторы, имеющие механические повреждения, а также если дефект возник в результате неправильного монтажа, подключения и эксплуатации данного прибора.

Обязательным для выполнения гарантийных обязательств является наличие заполненного гарантийного талона с указанием наименования изделия и штампа продавца.

## Сведения о рекламациях

При возникновении неисправностей в течение гарантийного срока эксплуатации прибора покупателю необходимо незамедлительно обратиться в сервисный центр производителя или его уполномоченных представителей в регионах. Гарантийная служба: (495) 728-80-80, garant@sst.ru 141008, Россия, Московская область, г. Мытищи, Проектируемый пр-д 5274, стр. 7,

Адреса и телефоны сервисных центров в других регионах уточняйте на сайте www.sst.ru

# ДЛЯ ЗАПИСЕЙ

# ДЛЯ ЗАПИСЕЙ

# ГАРАНТИЙНЫЙ ТАЛОН

Терморегулятор MCS 350,

дата выпуска \_\_\_\_\_

прошел приемо-сдаточные испытания и признан годным к эксплуатации

Штамп ОТК \_\_\_\_\_

Дата продажи \_\_\_\_\_

Место печати продавца

Подписано в печать 04.08.2015

Изготовитель: ООО «Специальные системы и технологии» 141008, Россия, Московская область, г. Мытищи, Проектируемый пр-д 5274, стр. 7 Тел./факс: (495) 728-80-80; e-mail: sst@sst.ru; интернет: www.teploluxe.ru